#### 1) 문서의 기준 잡기 표 5\* 근 · 🗅 📾 🥵 🔂 및 희 🖬 ፣ 파일 홈 삽입 페이지 라세아웃 요 공유 . 聞조건부서식ㆍ 짧삽입ㆍ ∑ㆍ 긓▼ 🔎 - X 맑은 고딕 · 11 · 가 가 = = : - \* 알반 Em + 🗊 표 서식 -\$\* 삭제 - 💵 -불여넣기 비코 〃 〃 \_ ・ ♪ ・ <u>ユ</u> ・ 嘴 ・ 三 三 三 垣 垣 □ ・ ♀ ・ % ・ % ぷ <mark>☞</mark> 単 → 바일・ 값 삭제 · ↓ · 정렬 및 찾기 및 Ⅲ 서식 · ◆ · 필터 · 선택 · 중립보드 is 맞충 G 스타일 편집 44 Δ1 $f_{\rm x}$ A B C D E F G H I J K L M 15 16 Sheet1 🛞 준비 ⊞ Ⅲ - + 100%

A4용지 크기만큼 기준을 설정하려면 [인쇄 미리보기] 클릭했다가 [실행 취소(되돌리기)] 클릭

1. 주간 계획표 만들기

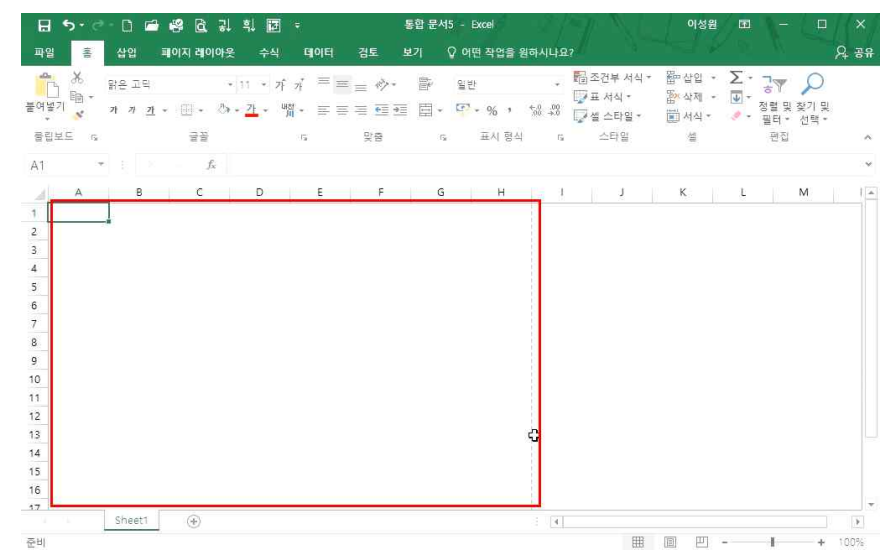

점선으로 A4용지 크기만큼 기준이 잡힌 것을 확인할 수 있음

능력자의 잇템! 엑셀 2016 +오피스 365 04\_내가 직접 만드는 새로운 회사문서 폼 - 서식 만들기

| 학습내용 | ■ 주간 계획표 만들기<br>■ 지출 품의서 만들기                                                                                               |
|------|----------------------------------------------------------------------------------------------------|
| 학습목표 | <ul> <li>자동 채우기, 텍스트 줄 바꿈 등을 활용하여 주간 계획표를 만들 수 있다.</li> <li>셀 다중 선택 및 균등분할, 그림으로 복사하기 기능을 활용하여 지출 품의서를 만들 수 있다.</li> </ul> |

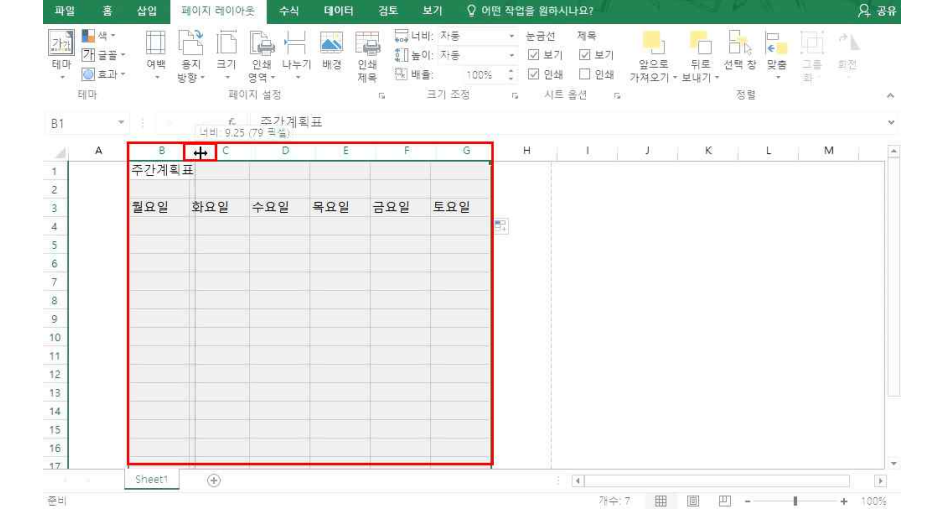

통합 문서5 - Excel

### ② [B3]셀 클릭 후 '월요일' 입력 후 채우기 핸들을 이용해 토요일까지 값 입력

#### ① [B1]셀 클릭 후 '주간계획표' 입력 후 Enter니

日 5- ♂- □ 급 🗳 🗟 광 휘 🗷 ፣

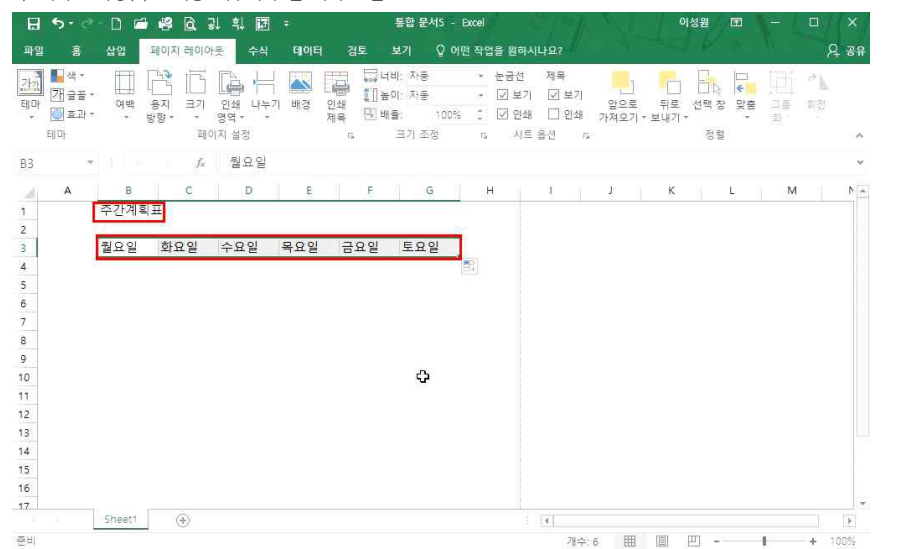

04 내가 직접 만드는 새로운 회사문서 폼 - 서식 만들기

이성원 🖪

#### 2) 계획표 작성(1) - 자동 채우기와 열 너비 조절

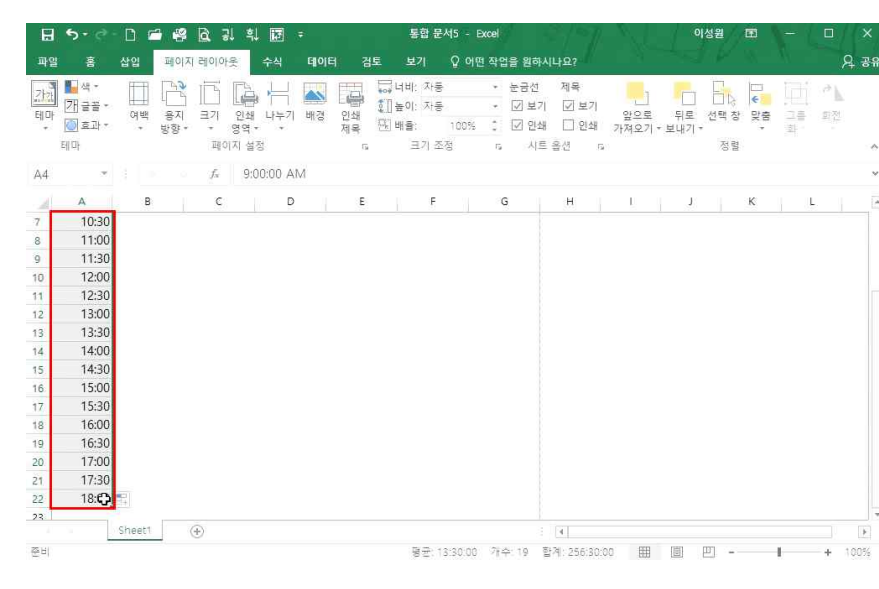

- 4 -

#### ⑤ 30분 단위로 시간 간격을 작성하기 위해 [A4]셀에 09:00 입력, [A5]셀에 09:30 입력 후 Enter-J

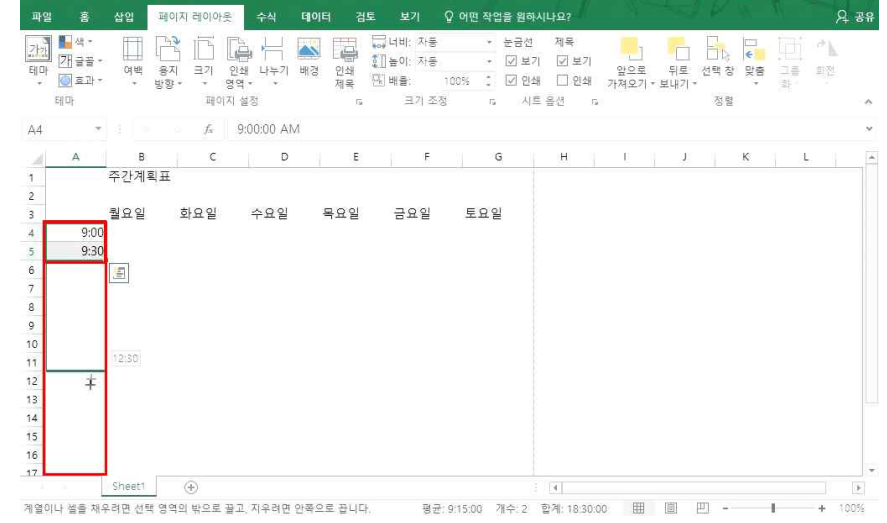

통함 문서5 - Excel

# ④ 범위 중 일부 셀 사이 경계선의 너비조절점 클릭 후 너비 조절

③ 동일한 열 너비 조절을 위해 범위 블록 설정

이성원 [1]

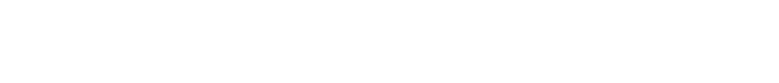

② 동일한 기능을 적용할 다른 셀에도 [병합하고 가운데 맞춤] 적용 후 텍스트 입력하고, 그대로 복사/붙여넣기

파일 홍 삽입 페이지 레이아웃 수식 데이터 검토 보기 ♀ 어떤 작업을 원하시나요? 0 39 및 웹조전부서석ㆍ 웹상입ㆍ ∑ㆍ 및▼ 🔎 ~ ※ 왕운고딕 ・11 ・ ボ ボ = = ☆・ 部 일반 · 표시 형식 클립보드 5 글꼴 맞충 5 스타일 설 편집 5 병합하고 가운데 맞춤 \* 1 £ R4 선택한 설을 더 큰 하나의 설로 결합하고 새 설의 가운데에 나용을 | 맞춤니다. Excel A R С D Е K. 주간계획표 여러 열로 이루어진 레이블을 만들 2 이 유용합니다 Excel 화요일 수요일 목요일 퀄요일 금요 3 1 2 9:00 9:30 자세히 10:00 10.30 7 11:00 8 11.30 0 10 12:00 12.30 11 13:00 12 13:30 13 14 14:00 15 14.30 16 15:00 15:30 17 æ . 4 준비 III II - - - +

① 셀 범위 지정 - [홈]탭에 [병합하고 가운데 맞춤] 클릭 - 텍스트 입력

### 3) 계획표 작성(2) - 병합하고 가운데 맞춤

표 5• ৫- 미 🖬 📽 🖻 및 획 🖬 ፣

⑥ 채우기 핸들을 이용해 18:00까지 값 일력 주의) '09:00' 입력 후 채우기 해들을 이용하면 1시간 단위로(기본 설정) 값이 입력되기 때문에 09:30까지 입 력 후 채우기 해들을 사용해야 합니다

통합 문서5 - Excel

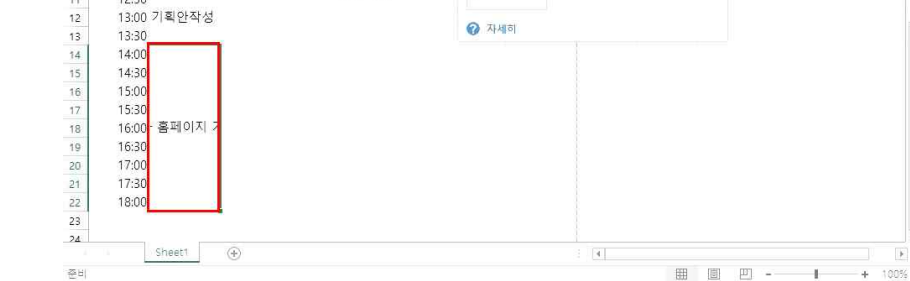

① 홈페이지 기획안 작성 입력 후 Enter-1 (한 줄로 입력했기 때문에 앞뒤가 잘려 보이는 현상이 나타남)

칸의 넓이에 따라서 텍스트 줄이 바뀌는 것을 확인할 수 있음(그러나 원하는 곳에 줄 바꿈을 할 수 없다는 단

- 6 -

4) 계획표 작성(3) - 텍스트 줔 바꿈

② [홈]탭 - [맞춤]그룹 - [텍스트 줄 바뀜] 클릭

점 존재)

H 5- 근 D 🖆 🛱 🖻 긞 🕸 ፣ 통합 문서5 - Excel 이성원 🖪 파일 통 삽입 페이지 레이아웃 수식 테이터 검토 보기 ♀ 어떤 작업을 원하시나요? 8 38 ↓ 퉵조건부서식ㆍ 鄒삽입ㆍ ∑ㆍ공▼ 🔎 · 11 · 가가 프로 :: ~ : :: 일반 - X 8829 글꽃 5, 표시 형식 5, 스타일 클립보드 5 5 맞춤 설 편집 텍스트 줄 바꿈 B14 길이가 매우 긴 학스로를 여러 줄로 물바중 처리하며 모든 내용이 표시되도록 합니다. 1 Microsoft E B C D Δ K L E. L 11:00 8 9 11.30 Microsoft 1 Excel 12:00 10 점심시간 11 12:30

이성원 🖪

### 04 내가 직접 만드는 새로운 회사문서 폼 - 서식 만들기

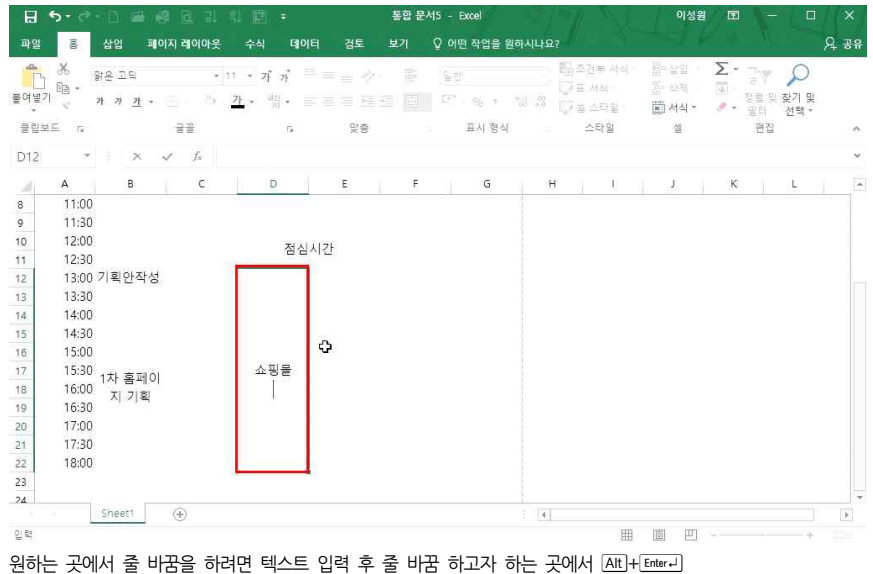

|                     | <b>5</b> - 6                     | - 🗅 (        | - 4                      | à                | 긠              | 획 [       | <b>a</b> =               |                          |                  |                  | 통합 문       | 서5 -            | Excel               |            |           |                        |                             |           |              | 이성물                       | 1 0        |         |               |        |      |
|---------------------|----------------------------------|--------------|--------------------------|------------------|----------------|-----------|--------------------------|--------------------------|------------------|------------------|------------|-----------------|---------------------|------------|-----------|------------------------|-----------------------------|-----------|--------------|---------------------------|------------|---------|---------------|--------|------|
| 파일                  | 10(0                             | 삽입           | <b>B</b> 0               | 지례               | 이아웃            |           |                          | 데이터                      | 祒                | E 1              | 보기         | Q 01            | 떤 작업을               | 원하시니       | <u>भि</u> |                        |                             |           |              |                           |            |         |               |        | A 34 |
| <br>●여보기<br>        | ∦<br>⊫<br>*<br>⊑ s               | 맑은 고드<br>가 가 | <u>1</u> +               | (日)。<br>日日<br>日日 | •<br>20 •      | 11 ·      | 가 가                      |                          | = =<br>= =<br>;; | 今・<br>1日 1日<br>音 | i III      | 일년<br>[27]<br>3 | :<br>• % •<br>표시 형4 | *.0 4      |           | 집조건<br>7표기<br>7설의<br>스 | 부 서식<br>1식 *<br>2타일 *<br>타일 | •         |              | '입 -<br>'제 -<br>'식 -<br>일 | ∑ <b>⊎</b> | · 정렬터 편 | 및 칮<br>집<br>집 | 기및     | - 0  |
| D23                 |                                  |              |                          |                  | f <sub>x</sub> |           |                          |                          |                  |                  |            |                 |                     |            |           |                        |                             |           |              |                           |            |         |               |        |      |
| 8                   | A<br>11:00<br>11:30              | В            |                          |                  | c              |           | D                        | _                        | E                |                  | F          |                 | G                   | +          | н         |                        | Į.                          |           | J            |                           | ł          | 6       |               | L      | 2    |
| 10<br>11<br>12      | 12:00<br>12:30<br>13:00          | 기획아          | ·좌선                      |                  |                |           | 7                        | 덕심시                      | 간                |                  |            |                 |                     |            |           |                        |                             |           |              |                           |            |         |               |        |      |
| 13                  | 13:30<br>14:00                   |              |                          |                  |                | -         |                          |                          |                  |                  |            |                 |                     |            |           |                        |                             |           |              |                           |            |         |               |        |      |
| 5<br>16<br>17<br>18 | 14:30<br>15:00<br>15:30<br>16:00 | 1차 홈         | 페이                       |                  |                | 컨         | 요평렬<br>[설팅]<br>초기<br>마케팅 | ?<br>과<br>!              |                  |                  |            |                 |                     |            |           |                        |                             |           |              |                           |            |         |               |        |      |
| 9<br>0<br>1         | 16:30<br>17:00<br>17:30          | ~1 /         | 14                       |                  |                | K         | <b>티</b> 번               | đ                        |                  |                  |            |                 |                     |            |           |                        |                             |           |              |                           |            |         |               |        |      |
| 22<br>23<br>24      | 18:00                            |              |                          |                  |                |           |                          | ]                        |                  |                  |            |                 |                     |            |           |                        |                             |           |              |                           |            |         |               |        |      |
| <u>s</u> ul         |                                  | Sheet1       |                          | (+)              |                |           |                          |                          |                  |                  |            |                 |                     |            | 4         |                        | 8                           | ⊞         |              | Ð                         |            | 1       |               | +      | 100% |
| EH<br>Tip           | o!                               | 텍스트<br>바꾸거   | 트 줄<br>   되 <sup>1</sup> | 바건<br>면 7        | 문을<br>자신(      | 클릭<br>기 원 | 하면                       | ! 원 <sup>ਰ</sup><br>: 곳0 | 하는 -             | 곳에/<br>줄 비       | 서 줄<br>남꿈을 | · 바<br>:<br>할   | 꿈을 할<br>수 있         | 갈 수<br>습니[ | 없기<br>다.  | 지만                     | Alt                         | ⊞<br> +[E | /∎<br>nter ⊷ | ) =                       | -<br>-     | I<br>용해 | 줄             | +<br>음 | 100% |

#### 5) 계획표 작성(4) - 테두리, 정렬 및 설정

| H        | 5-0          | - 🗅 🗂 🗳                 | 9 1      | े २१ वे 🖾 🗧                      |    |            | 통합 문서5  | - Excel       |            |                         |                          |     | 이성원                  | E          |    |                  |             |
|----------|--------------|-------------------------|----------|----------------------------------|----|------------|---------|---------------|------------|-------------------------|--------------------------|-----|----------------------|------------|----|------------------|-------------|
| 파일       | 100          | 삽입 폐0                   | 기지 리     | 베이아웃 수식 테이                       | Ħ  | 검토         |         | 어떤 작업을 원리     | 하시나요       |                         |                          |     |                      |            |    |                  | <u>२</u> ३१ |
| -<br>E92 | み<br>陥・<br>・ | 맑은 고딕<br>가 기 <u>가</u> + | ⊞        | • 11 • 7 7 7 =                   | 10 | = Ø<br>= 🖻 | •       | 1번<br>- % · ' | *<br>00.00 | 월조건<br>  2표 -<br>  2월 : | 번부 서식 *<br>서식 *<br>스타일 * |     | 날입 *<br>낙제 *<br>너식 * | Σ -<br>Ψ - |    | 오<br>찾기 및<br>선택* |             |
| 클립5      | ae s         |                         | Ell      | 두리                               |    | 맞춤         | 50      | 표시 형식         | 154        | - 4                     | 타일                       |     | 셜                    |            | 편집 |                  |             |
| D12      |              |                         | m        | 아래쪽 테루리( <u>0</u> )<br>의쪽 테르리(0) |    |            |         |               |            |                         |                          |     |                      |            |    |                  | ~           |
| ať       | A            | в                       | EE       | 왼쪽 테루리(山                         |    | E          | F       | G             |            | -                       | L.                       |     | E I                  | к          |    | L                | 1 12        |
|          | 201          | 주가계획표                   | EF.      | 오른쪽 테루리(R)                       |    |            |         |               |            |                         |                          |     |                      |            |    |                  |             |
| 2        |              |                         |          | 티드린 역옥/N                         |    |            |         |               |            |                         |                          |     |                      |            |    |                  |             |
| 3        |              | 월요일                     | m        | 모두 테오리(A)                        |    | 일          | 금요일     | 토요일           | 1          |                         |                          |     |                      |            |    |                  |             |
| 4        | 9:00         | 저체하이                    |          | 바깥쪽 테드리/이                        |    |            |         |               |            |                         |                          |     |                      |            |    |                  |             |
| 5        | 9:30         | 인재외의                    |          | 고오 비까즈 테드리즈                      |    | į.         |         |               | 1          |                         |                          |     |                      |            |    |                  |             |
| 6        | 10:00        | 티히이                     | 111      | 10 4 E 4 4 4 4 U                 |    | Į          | 티히이     |               |            |                         |                          |     |                      |            |    |                  |             |
| 7        | 10:30        | 리외크                     | 100      | 아메족씨(중 테우리(법)                    |    |            | - 프 프 ᅴ |               |            |                         |                          |     |                      |            |    |                  |             |
| 3        | 11:00        |                         | 111      | 濟은 아래쪽 데두리(田)                    |    |            |         |               |            |                         |                          |     |                      |            |    |                  |             |
| 9        | 11:30        |                         |          | 위쪽/아래쪽 비누리( <u>D</u> )           |    | (          |         |               |            |                         |                          |     |                      |            |    |                  |             |
| 0        | 12:00        |                         | 21+      | 위쪽/굵은 아래쪽 테두리((                  | 5  |            |         |               |            |                         |                          |     |                      |            |    |                  |             |
| 1        | 12:30        |                         | <u> </u> | 위쪽/아래쪽 이중 테두리()                  | 0  |            |         |               |            |                         |                          |     |                      |            |    |                  |             |
| 12       | 13:00        | 기획안작성                   | 테        | 두리 그리기                           |    |            |         |               | _          |                         |                          |     |                      |            |    |                  |             |
| 3        | 13:30        |                         | đ        | 테우리 그리기(W)                       |    | 원대표        |         |               | _          |                         |                          |     |                      |            |    |                  |             |
| 14       | 14:00        |                         | Ð        | 테우리 눈음 그리기(g)                    |    | 팅          | -       |               | -          |                         |                          |     |                      |            |    |                  |             |
| 15       | 14:30        |                         | 1        | 테루리 지우기(g)                       |    |            | 수간업무    |               | -          |                         |                          |     |                      |            |    |                  |             |
| 16       | 15:00        |                         | Z        | 선 44(1)                          | 8  |            | 성리      |               | -          |                         |                          |     |                      |            |    |                  | -           |
| 17       | 15.30        | Sheet1                  |          | 선 수타일(Y)                         | ×  |            | 1 1     | 1             | 3 191      |                         |                          |     |                      |            |    |                  | 10          |
| -        | _            |                         | FR       | 다른 티두리(M)                        |    |            |         |               |            |                         |                          | neo | [177]                |            |    |                  | 1005/       |

### ① 데이터 범위 안에 한 셀을 클릭한 후 Cm +A 하면 데이터 범위가 지정됨 ② [홈]탭 - [글꼴]그룹 - '모든 테두리' 클릭 - '굵은 바깥쪽 테두리' 클릭 - '가운데 정렬' 클릭

| 파일         | a a a a a a a a a a a a a a a a a a a | 잡밥 페이                     | 시 레이아웃                  | 수식 테이                                       | 이터 검토                            | 보기 및                   | 어떤 작업을 원하     | 시다요? | 전거부 서식 ~         | 응고산인 +           | Σ.          | 7           | 0         | ×<br>₹₹ |
|------------|---------------------------------------|---------------------------|-------------------------|---------------------------------------------|----------------------------------|------------------------|---------------|------|------------------|------------------|-------------|-------------|-----------|---------|
| 여실         | 1 1 .                                 | 밝은 고딕<br>가 가 <u>가</u> ~ [ | • 11<br>• 👲 • 🗄         | <u>*</u> 가 가<br><u>가</u> * <sup>네</sup> 쮸 * | ▝▝▋▖▓▘<br>▆▝▋ <mark>▋</mark> ख़▌ |                        | ·용자 지정<br>- % | -    | 표 서식 *<br>레스타임 * | 8 2 8<br>음: 삭제 - | -<br>-<br>- | 공 Y<br>정렬 및 | 오<br>찾기 및 |         |
| 종립         | 보드 다                                  |                           | 글꼴                      | (5)                                         | 맞충                               | 5                      | 표시 형식         | - Gi | 스타일              | 셸                |             | 편집          | 24        |         |
| <b>A</b> 4 | ×                                     |                           | <i>f</i> <sub>x</sub> 9 | MA 00:00:                                   |                                  |                        |               |      |                  |                  |             |             |           |         |
| ai.        | A                                     | в                         | с                       | D                                           | E                                | E                      | G             | н    | Ū.               | J                | к           |             | L.        |         |
|            | 1                                     | 주간계획표                     |                         |                                             |                                  |                        |               |      |                  |                  |             |             |           |         |
| -          |                                       | =10.01                    | *00                     | A 0.01                                      |                                  | 700                    | EOOL          |      |                  |                  |             |             |           |         |
| E.         | 0.00                                  | 필포된                       | 장표된                     | 수표원                                         | 국보원                              | 금포된                    | 도포질           |      |                  |                  |             |             |           |         |
|            | 9:00                                  | 전체회의                      |                         |                                             |                                  |                        |               |      |                  |                  |             |             |           |         |
|            | 9:50                                  | No. of Long No.           |                         | Concernance Con                             |                                  | Courses and the second |               |      |                  |                  |             |             |           |         |
| -          | 10:00                                 | 팀회의                       |                         | 팀회의                                         |                                  | 팀회의                    |               |      |                  |                  |             |             |           |         |
|            | 11:00                                 |                           |                         | ÷                                           |                                  |                        |               |      |                  |                  |             |             |           |         |
| ŀ          | 11:30                                 |                           |                         | 1.1                                         |                                  |                        |               |      |                  |                  |             |             |           |         |
|            | 12:00                                 |                           |                         | 200                                         | 1792-1                           |                        |               |      |                  |                  |             |             |           |         |
| 1          | 12:30                                 |                           |                         | 섬슨                                          | 시간                               |                        |               |      |                  |                  |             |             |           |         |
| 2          | 13:00                                 | 기획안작성                     |                         |                                             | - <sup>6</sup>                   |                        |               |      |                  |                  |             |             |           |         |
| 3          | 13:30                                 |                           |                         |                                             | 이성원대표                            |                        |               |      |                  |                  |             |             |           |         |
| 4          | 14:00                                 |                           |                         |                                             | 미팅                               |                        |               |      |                  |                  |             |             |           |         |
| 5          | 14:30                                 |                           |                         | 쇼핑몰                                         |                                  | 주간업무                   |               |      |                  |                  |             |             |           |         |
| 6          | 15:00                                 |                           |                         | 컨설팅과                                        |                                  | 정리                     |               |      |                  |                  |             |             |           |         |
|            | 10.00                                 |                           |                         | 초기                                          |                                  | 믹                      |               |      |                  |                  |             |             |           |         |

4 1 /1 ⊨

⑨ 빠른 실행도구의 [인쇄 미리 보기 및 인쇄] 클릭 또는 파일의 [인쇄] 클릭
 ⑩ [페이지 확대/축소] 클릭하여 미리보기 확인

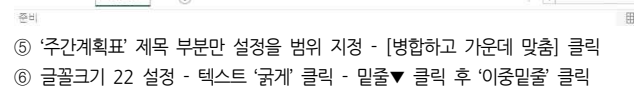

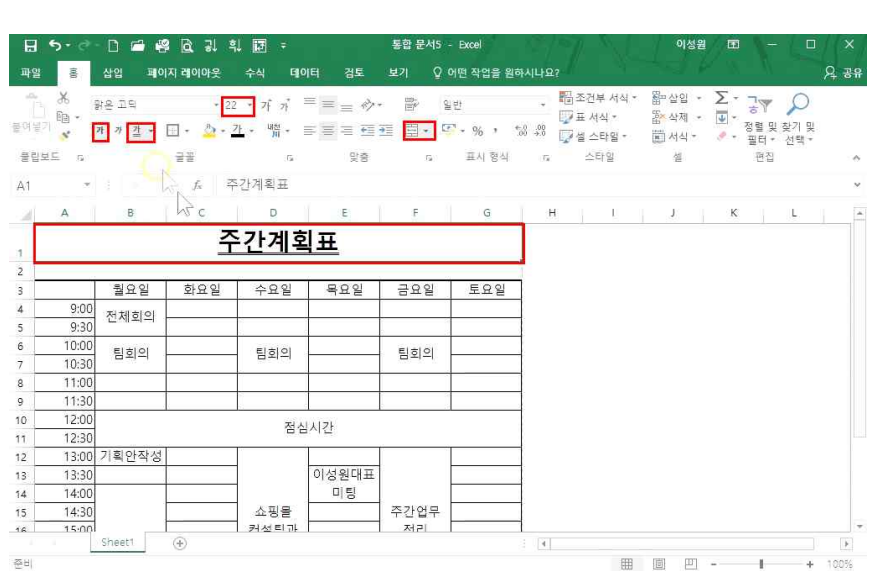

04 내가 직접 만드는 새로운 회사문서 폼 - 서식 만들기

③ '시간' 부분만 선택하기 위해 [A4]셀 클릭 - Cm + Shift + 1 로 '시간' 범위 선택 ④ '오른쪽 정렬' 클릭

| р <mark>Х</mark><br>1971 <b>Б</b> - 1 | 접접 페이<br>방운고딕<br>까 기 가 ~ | 지 레이아오<br>       | 주작 네이<br>· 가 가 · |             | シ/ V<br>・ 計 1<br>∓ 同・ C | 어떤 작업을 원하<br>일반<br>문                     | NUR2? | 조건부 서식 *<br>표 서식 * | 器=삽입 ·<br>路 삭제 · | ∑ · ¬<br>•<br>•<br>• | 및 찾기 및     |
|---------------------------------------|--------------------------|------------------|------------------|-------------|-------------------------|------------------------------------------|-------|--------------------|------------------|----------------------|------------|
| 집보드 다                                 | e or His I               | 33<br>33         | - 10<br>G        | 맞춤          | - H-                    | - 70 · · · · · · · · · · · · · · · · · · | 5 F   | 실 스타일 *<br>스타일     | · 변화 서식 *        | * 필드<br>편            | * 선택*<br>집 |
| 0 -                                   |                          | f <sub>x</sub> Z | 심시간              |             |                         |                                          |       |                    |                  |                      |            |
| А                                     | в                        | с                | D                | E           | F                       | G                                        | н     | 1                  | J                | К                    | L          |
|                                       |                          | - <b>7</b>       | 간계획              | H<br>H<br>H |                         |                                          |       |                    |                  |                      |            |
|                                       |                          |                  |                  |             |                         |                                          | l.    |                    |                  |                      |            |
|                                       | 월요일                      | 화요일              | 수요일              | 목요일         | 금요일                     | 토요일                                      | -     |                    |                  |                      |            |
| C 9:00                                |                          |                  |                  |             |                         |                                          |       |                    |                  |                      |            |
| 9:30                                  | 선제회의                     |                  | -                | -           |                         |                                          |       |                    |                  |                      |            |
| 10:00                                 |                          |                  | 514101           |             |                         |                                          |       |                    |                  |                      |            |
| 10:30                                 | 팀회의                      |                  | 팀회의              |             | - 팀회의                   |                                          |       |                    |                  |                      |            |
| 11:00                                 |                          |                  |                  | 1           |                         |                                          |       |                    |                  |                      |            |
| 11:30                                 |                          |                  |                  | -           |                         |                                          |       |                    |                  |                      |            |
| 12:00                                 |                          |                  |                  |             |                         | <u> </u>                                 |       |                    |                  |                      |            |
| 12:30                                 |                          |                  | 점심               | 시간          |                         |                                          |       |                    |                  |                      |            |
| 12100                                 |                          |                  |                  | 1           | 1                       | 1                                        | -     |                    |                  |                      |            |

통합 문서5 - Excel

⑦ 동일한 행 높이 조절을 위해 데이터 클릭 후 Cm +A 2번

인쇄

프린터

**종** 준비

설정

패이지:

 $\epsilon$ 

새로 만들기

다른 이름으로 저장

계정 🕕 피드백

인쇄

⑧ 행 번호 사이의 경계선에 마우스를 대고 높이 조절점으로 높이 조절

복사본: 1 🗘

프린터 속성

÷

\*

Canon iR2525/2530 UFRII...

활성 시트 인쇄 활성 시트만 인쇄합니다.

단면 인쇄 페이지에 단면으로 인쇄함...

한 부씩 인쇄 1.2.3 1.2.3 1.2.3

기 세로 방향 A4 21 cm x 29.7 cm

위치

이성원 ? - 🗆 🗙

피한

<u>주간계획표</u>

 \$23
 >23
 >23
 >23
 \$25
 \$25
 #25
 #25

 \$21
 \$21
 \$21
 \$21
 \$21
 \$21

 \$21
 \$21
 \$21
 \$21
 \$21
 \$21

 \$22
 \$211
 \$21
 \$21
 \$21
 \$21

 \$22
 \$22
 \$22
 \$22
 \$23
 \$23

2415

-----

14552 31 54552

1000 1000 1000 78,998 yr

주의) 서식을 완성한 후 반드시 인쇄 미리보기를 클릭하여 설정한 기준의 A4용지 크기로 작성이 되었는지 확인해야 합니다.

# 2. 지출 품의서 만들기

1) 품의서 작성(1) - 너비조절

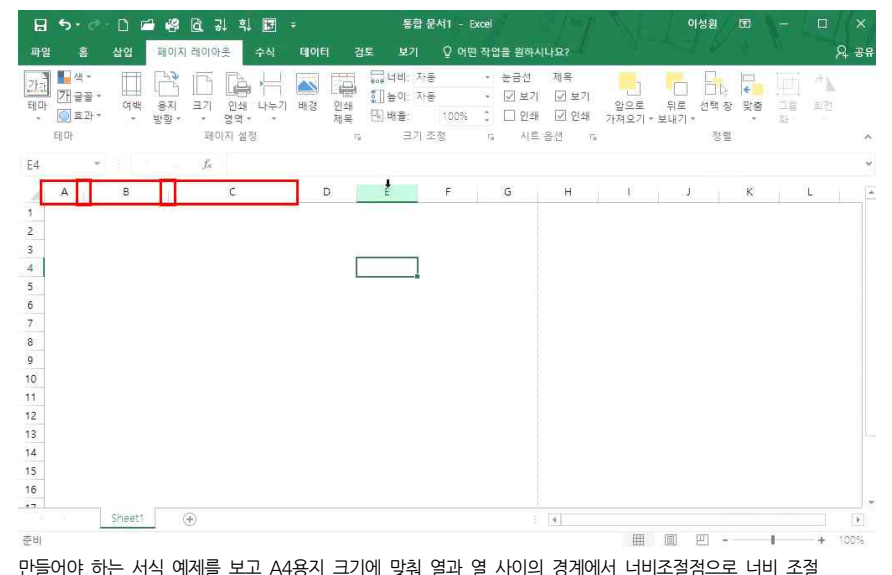

2) 품의서 작성(2) - 내용 입력

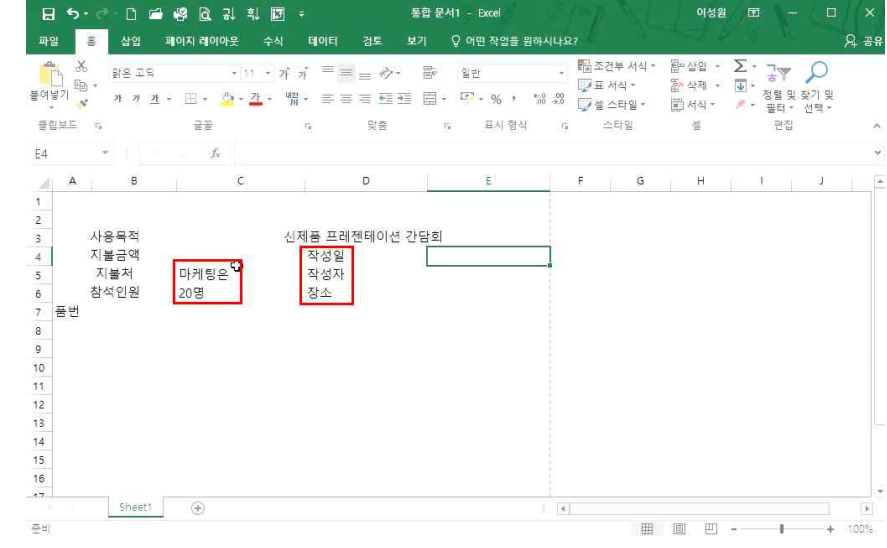

① [A3:B3] 범위 지정 - [병합하고 가운데 맞춤] 클릭 - 마우스로 6행까지 드래그 - 해당 텍스트 입력 ② 기타 텍스트 모두 해당 위치에 입력

#### 3) 품의서 작성(3) - 날짜 입력

| 5                                                               | • ð- D 🖬                    | 8 G 1 H I              | 7 ÷                                      | 통합 문          | 서1 - Excel         | 3/2 |                             | 이성                      | 원 표     |      | □ ×    |
|-----------------------------------------------------------------|-----------------------------|------------------------|------------------------------------------|---------------|--------------------|-----|-----------------------------|-------------------------|---------|------|--------|
| 파일                                                              | 홍 삽입                        | 페이지 레이아웃 수             | 시 데이터 김                                  | <u> 토 보기</u>  | Q 어떤 작업을 원하        |     |                             |                         |         |      | 오 공유   |
| 우 수<br>문 여넣기 목                                                  | 6<br>8 - 7 7 7              | 1-1  日 - か・ <u>れ</u> ・ | 가 = = =<br>1 <sup>8</sup> 월 • 로 = = 3    |               | 92<br>17 - 96 - 19 |     | 2건봉 서식 *<br>5 서식 *<br>5 스타일 | 部 상업<br>종· 삭제<br>回 서식 - | Σ -<br> | 37 🔎 | )<br>및 |
| 클립보드                                                            | r <sub>2</sub>              | 11                     |                                          | 맞춤            | 표시 형식              |     | 스타일                         | -11                     |         | 편집   | ^      |
| IF                                                              | - >                         | √ f <sub>s</sub> =TOE  | DAYO                                     |               |                    |     |                             |                         |         |      | ~      |
| A                                                               | в                           | c                      | i c                                      | 1             | E                  | F   | G                           | н                       | 1 1     | 1    | 1      |
| 2<br>3<br>4<br>5<br>6<br>7 품번<br>8<br>9<br>10<br>11<br>12<br>13 | 사용목적<br>지불금액<br>지불처<br>참석인원 | 마케팅은 🗘<br>20명          | 신제품 프레젠 <sup>4</sup><br>작성일<br>작성자<br>장소 | 에이션 간담회<br>=T | ODAYO              | 1   |                             |                         |         |      |        |
| 13<br>14<br>15<br>16                                            |                             |                        |                                          |               |                    |     |                             |                         |         |      |        |
|                                                                 | Sheet1                      | ÷                      |                                          |               |                    | 4   |                             |                         |         |      | F      |
| 입력                                                              |                             |                        |                                          |               |                    |     | III                         | ■ 円                     | 2       |      | + 335  |

이성원 团

편집

• ■조건부서식• 짧씁입• ∑• 공▼ 🔎

설

D E F G H I J

명군 137500 개수: 4 학계: 550000 田 回 四 - + 100%

2017/7/7

마케팅은 회의실

비고

120000

50000

200000

180000

Q 39

# ① 답 나올 셀 클릭 - =TODAY() 입력 후 Enter→

| 日 5· 근· 🗅 🖆 🥵 🖻 라 화 🔝 ፣                                               | 통합문서1 - Excel 이성원 🗊 - 🗔                                                                                                    |            |
|-----------------------------------------------------------------------|----------------------------------------------------------------------------------------------------|------------|
| 파일 🔋 삽입 페이지 레이아웃 수식 데이터 검토                                            | 보기 🛛 아면 작업을 원하시나요?                                                                                                    | <b>A</b> . |
|                                                                       | ■     날자     ■ 월조건부서식・     > 월·상입・     ∑     →     >       ■     ■     ●     ●     ●     ●     ●     ●     ●       ■     ■     ●     >     %     %     %     ●     ●     ●     ●     ●     ●     ●     ●     ●     ●     ●     ●     ●     ●     ●     ●     ●     ●     ●     ●     ●     ●     ●     ●     ●     ●     ●     ●     ●     ●     ●     ●     ●     ●     ●     ●     ●     ●     ●     ●     ●     ●     ●     ●     ●     ●     ●     ●     ●     ●     ●     ●     ●     ●     ●     ●     ●     ●     ●     ●     ●     ●     ●     ●     ●     ●     ●     ●     ●     ●     ●     ●     ●     ●     ●     ●     ●     ●     ●     ●     ●     ●     ●     ●     ●     ●     ●     ●     ●     ●     ●     ●     ●     ●     ●     ●     ●     ●     ●     ●     ●     ●     ●     ●     ●     ●     ●     ●     ●     ●<                                                                                                    |            |
|                                                                       | 이 표시 5억 이 그의로 걸 같다.                                                                                                    |            |
| .4 * <i>f<sub>x</sub></i> = TODAY()                                   | 설 서식 ? ×                                                                                                    | ς          |
| A B C D                                                               |                                                                                                    |            |
| 사용목적 신제품 프레젠테이션<br>지불금액 작성일<br>지불처 마케팅은 작성자<br>참석인원 20명 장소<br>품번<br>4 | 법준(C):<br>일반 보기<br>2017/7/7<br>233<br>2017/7/7<br>234<br>24()<br>12-3-14<br>12-3-14<br>12-3- |            |
| s<br>s<br>sheet1                                                      | 나↓<br>날짜 서식으로 날짜상 시간에 해당하는 일련의 숫자를 날짜감으로 나타낼 수 있습니다. 별표(*)<br>로 시작된는 날짜 서식은 운영 재계에 지정된 국가별 날짜 및 시간 설정에 따라 변경됩니다.<br>별표가 많는 사실은 운영 재계성 양화를 해 지않습니다.                                                                                                    |            |

# 나온 오늘 날짜 값의 형식을 바꾸려면

② [홈]탭 - [표시 형식]그룹 - '옵션' 버튼 클릭 - 범주 '날짜'에서 원하는 형식 클릭 후 확인

# 4) 품의서 작성(4) - 내용 입력

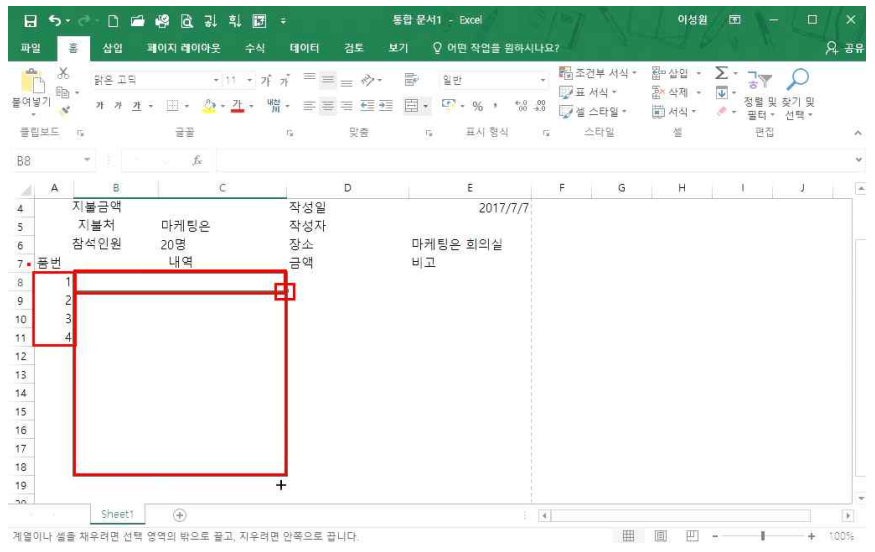

| 1 | 각  | 항목별 | 텍스   | 트입 | 입력         |   |  |
|---|----|-----|------|----|------------|---|--|
| 0 | Γ. |     | 4 01 |    | - (0) - 1) | 1 |  |

E 5· ♂· D 🖆 🧐 🗟 및 빅 📴 ÷

fx 120000

B C

마케팅은

20명

LHC

회의실 임대료

프로젝트 임대료

음료 및 다과

홍보전단지제작

Sheet1 🕀

D8

4

5

6 7 품번

8 1 2

9

11 4

19

준비

A

3 10

지불금액

지불처

참석인원

③ [B8:C8] 범위 지정 후 [병합하고 가운데 맞춤] 클릭 - 드래그하여 복사

파일 홈 삽입 페이지 레이아웃 수식 데이터 검토 보기 🗘 어떤 작업을 원하시나요?

클립보드 17, 글꼴 17, 맞춤 17, 표시형() 2, 17 스타일

작성일

작성자

장소

금액

② [A8]셀에 1 입력 후 Cml 누른 상태에서 마우스로 드래그하여 자동 채우기

<sup>A</sup> BREIII - 11 - 11 1 = = ⊗- Br 288

④ 각 값 입력 후, 범위 지정하여 [쉼표](천원 단위 콤마) 클릭

# ③ 행 사이 높이조절점으로 높이 조절

② 데이터 클릭 후 [패+A] 2번

| ·<br>기념기<br>· | ਲ <sub>8은 고딕</sub><br>⊫a.<br><mark>♂</mark> 개 개 <u>개</u> | - 11 - 2<br>- 🗉 - 🙆 - <u>21</u> - |               | 량 일반<br>팀 • 약 • % • % | - ₩조<br>₩<br>₩<br>₩ | 건부 서식 *<br>서식 *<br>스타일 * | 웹 삽입 →<br>합 삭제 →<br>편 서식 → | ∑ * 공♥<br>▼ * 정렬 및<br>● * 필터 * | 오<br>( 찾기 및<br>선택 - |
|---------------|----------------------------------------------------------|-----------------------------------|---------------|-----------------------|---------------------|--------------------------|----------------------------|--------------------------------|---------------------|
| 립보            | <u> </u>                                                 | 22                                | 5 맞춤          | 1% 표시 영식              | 6                   | 수타일                      | 셸                          | 편집                             |                     |
| 1             |                                                          | f <sub>x</sub>                    |               |                       |                     |                          |                            |                                |                     |
| -             | A B                                                      | C                                 | D             | E                     | F                   | G                        | H                          | 1                              | J                   |
|               |                                                          |                                   |               |                       |                     |                          |                            |                                |                     |
| 0);           | 23.25 (31 폭설)                                            | 1                                 | 신제품 프레젠테이션 가뭄 | 막회                    | i –                 | 1                        |                            |                                |                     |
| 1             | 지불금액                                                     |                                   | 직성일           | 2017/7/7              | 7                   |                          |                            |                                |                     |
| Г             | 지불처                                                      | 마케팅은                              | 작성자           |                       | 1                   |                          |                            |                                |                     |
|               | 참석인원                                                     | 20명                               | 장소            | 마케팅은 회의실              |                     |                          |                            |                                |                     |
| 품             | 번                                                        | 내역                                | 금액            | 비고                    |                     |                          |                            |                                |                     |
|               | 1 3                                                      | 회의실 임대료                           | 120,000       |                       | 1                   |                          |                            |                                |                     |
| L             | 2 #                                                      | .로젝트 임내료                          | 50,000        |                       | -                   |                          |                            |                                |                     |
| H             | 3                                                        | 금도 및 나파<br>티저다지제자                 | 200,000       |                       | +                   |                          |                            |                                |                     |
| H             | 4 2                                                      | ~ 신신지제 ㅋ                          | 100,000       |                       | 1                   |                          |                            |                                |                     |
| F             |                                                          |                                   |               |                       | 1                   |                          |                            |                                |                     |
| F             |                                                          |                                   |               |                       | 1                   |                          |                            |                                |                     |
|               |                                                          |                                   |               | -                     |                     |                          |                            |                                |                     |
|               |                                                          |                                   |               |                       |                     |                          |                            |                                |                     |
| -             | Sheet1                                                   | 0                                 |               |                       | I.                  |                          |                            |                                |                     |

#### ① [홈]탭 - 테두리▼ 클릭 후 [바깥쪽 테두리] 클릭, [굵은 바깥쪽 테두리] 클릭

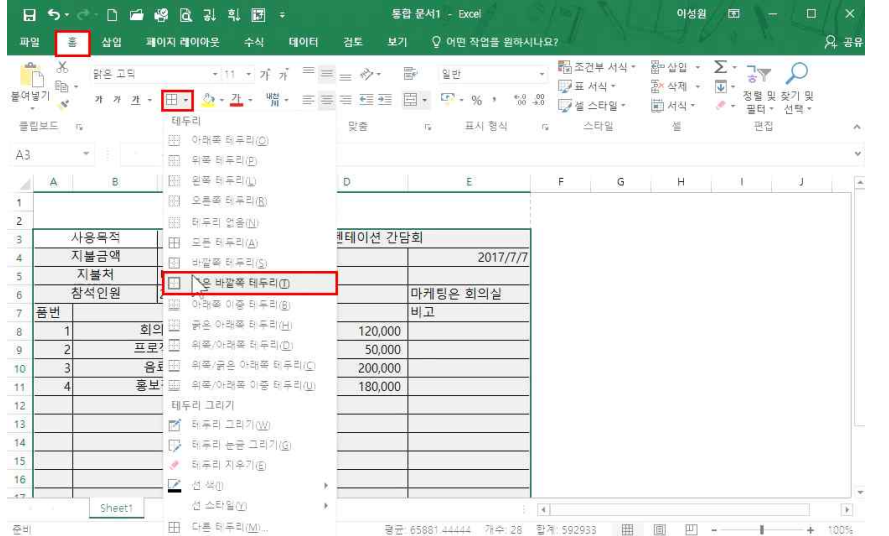

04 내가 직접 만드는 새로운 회사문서 폼 - 서식 만들기

|              | 암은 고딕           | • 11 •                         | η <sup>*</sup> η <sup>*</sup> = = ⊗ <sup>*</sup> | 류 일반<br>티· [편· · · · · · · · · | , 間조건<br>, 17표/ | !부 서식 *<br>너식 * | \$\$P 삽입 *<br>\$2 삭제 * | ∑· 공♥<br>▼· 장렬 및                  | 오<br>장기 및 |
|--------------|-----------------|--------------------------------|--------------------------------------------------|--------------------------------|-----------------|-----------------|------------------------|-----------------------------------|-----------|
| IRE<br>A     | 5 A A A         | 글꼴 테마색                         | M * 프 프 프 프 프 프<br>맞춤                            | 대, 표시 형식                       | ° [⊋셀:<br>c, ≏  | 스타일 *<br>:타일    | 🗊 서식 *<br>셀            | <ul> <li>· 골티 ·<br/>편집</li> </ul> | 선택*       |
|              | •               | y fi                           |                                                  |                                |                 |                 |                        |                                   |           |
| A            | В               |                                | D                                                | E                              | F               | G               | н                      | 1                                 | Ĵ.        |
|              |                 | 표준 색                           |                                                  |                                |                 |                 |                        |                                   |           |
|              |                 | 채우기                            | 입음( <u>N</u> )                                   |                                |                 |                 |                        |                                   |           |
| J            | 사용목적            | 😓 다른 성                         | ── 테이션 간담                                        | 남희                             |                 |                 |                        |                                   |           |
| 7            | 지불금액            |                                | 작성일                                              | 2017/7/7                       |                 |                 |                        |                                   |           |
|              | 지불처             | 마케팅은                           | 작성자                                              |                                |                 |                 |                        |                                   |           |
|              |                 |                                | -1.4                                             | 마케틴으 히의식                       |                 |                 |                        |                                   |           |
| 1            | 참석인원            | 20명                            | 상소                                               | THUE HHE                       |                 |                 |                        |                                   |           |
| 7<br>품번      | 참석인원            | 20명<br>내역                      | 장소<br>금액                                         | 비고                             |                 |                 |                        |                                   |           |
| 국번<br>1      | 참석인원<br>호       | 20명<br>내역<br>의실 임대료            | 장소<br>금액<br>120,000                              | 비고                             |                 |                 |                        |                                   |           |
| 품번<br>1<br>2 | 참석인원<br>호<br>프: | 20명<br>내역<br>의실 임대료<br>로젝트 임대료 | 상소<br>금액<br>120,000<br>50,000                    | 비고                             |                 |                 |                        |                                   |           |

④ 타이틀 구분을 위한 셀 배경색을 적용하고자 할 때, 다중 선택을 위해 🕅 을 누른 상태에서 범위 지정

#### 6) 품의서 작성(6) - 지불금액 합계

준비

⑤ [채우기 색] 클릭 후 원하는 색 지정

| H        | 5.        | et 🗅 🖆       | 영 & 귀 빅 🗷   | ÷             | 팝 문서1 - Excel                                         | 81   | N N        | 이성원              | Ē  |                    | ٥         | ×    |
|----------|-----------|--------------|-------------|---------------|-------------------------------------------------------|------|------------|------------------|----|--------------------|-----------|------|
| 파        | 1         | 삽입 3         | 비아지 레이아웃 수식 | 데이터 검토 보기     | Ⅰ ♀ 어떤 작업을 원하시                                        | 나요   |            |                  |    |                    |           | 유 공연 |
| 의<br>문역1 |           | :<br>밝은 고딕   | • 11 • 7f   | 7, = = *> *   | 문 일반<br>리 · (2) · c · · · · · · · · · · · · · · · · · | *    | 🖥 조건부 서식 * | 醫 삽입 ·<br>돕 삭제 · | K. | <b>긓</b> ▼<br>정렬 및 | 오<br>찾기 및 |      |
|          | NHC N     | а а д :<br>е |             |               | ·····································                 | -0.0 | ▲ 설 스타일 *  | 圓 서식 *<br>세      |    | 필터 *<br>패지         | 선택 *      | 5    |
| -        | 1.001.000 | 14<br>       | ==          | 18 K.         | 14 <u>HA</u> 184                                      | la.  |            | 12               |    | ШU                 |           | 5    |
| C4       |           | *            | Jx .        |               |                                                       |      |            |                  |    |                    |           | `    |
| 21       | A         | В            | c           | D             | E                                                     |      | F G        | н                |    | t i                | 1         | 1    |
| 1        |           |              |             |               |                                                       |      |            |                  |    |                    |           |      |
| 2        |           |              |             |               |                                                       |      |            |                  |    |                    |           |      |
| 3        |           | 사용목적         | ć           | 1제품 프레젠테이션 간담 | 남희                                                    |      |            |                  |    |                    |           |      |
| 4        | 7         | 지불금액         |             | 작성일           | 2017/7/7                                              |      |            |                  |    |                    |           |      |
| 5        |           | 지불처          | 마케팅은        | 작성자           |                                                       |      |            |                  |    |                    |           |      |
| 6        | 1         | 참석인원         | 20명         | 장소            | 마케팅은 회의실                                              |      |            |                  |    |                    |           |      |
| 7        | 품번        |              | 내역          | 금액            | 비고                                                    |      |            |                  |    |                    |           |      |
| 8        | 1         | 10           | 의실 임대료      | 120,000       |                                                       |      |            |                  |    |                    |           |      |
| 9        | 2         | <u>=</u>     | 로젝트 임대료     | 50,000        |                                                       |      |            |                  |    |                    |           |      |
|          | 3         | -            | 음료 및 다과     | 200.000       |                                                       |      |            |                  |    |                    |           |      |
|          |           | Sheet1       | (+)         |               |                                                       | 4    |            |                  |    |                    |           | E.   |

· ■ ■ - + 100% ① 답 나올 셀 클릭 - [홈]탭 - [편집]그룹 - Σ 클릭

# ③ [홈]탭 - [표시 형식]그룹 - [회계 표시 형식] 클릭 지불금액에 원 단위가 표시된 것을 확인할 수 있음

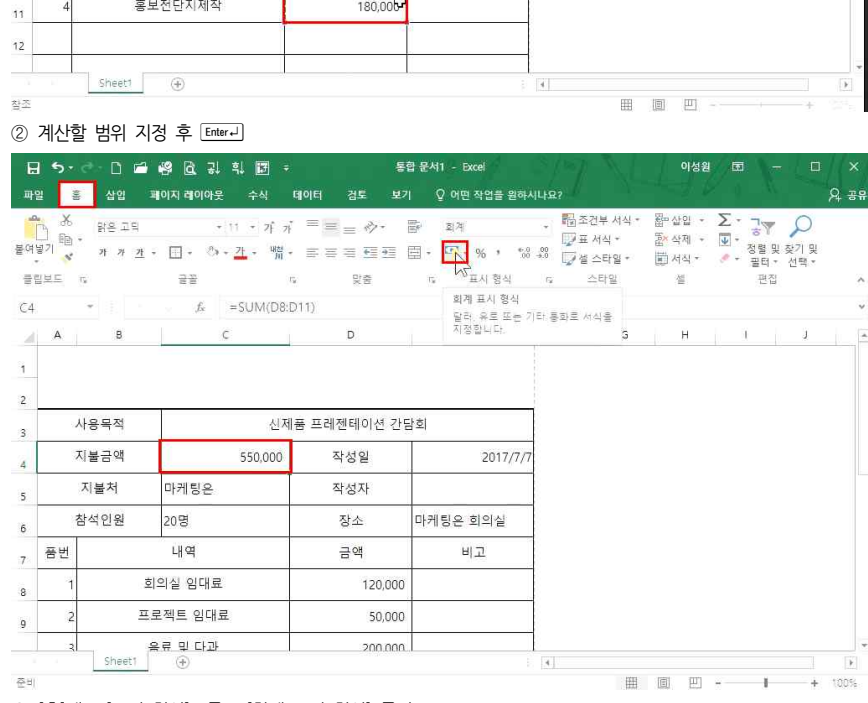

| 99 | 。<br>3<br>1<br>1<br>1<br>1<br>1<br>1<br>1<br>1<br>1<br>1<br>1<br>1<br>1<br>1<br>1<br>1<br>1<br>1 | 1 1 <u>1</u> | <u> </u> - 21<br> - □ - <sup>2</sup> /2 - <sup>2</sup> / | * = = ⇒  <br>≣• = = = = = = | 2011년<br>1월 - 17 - 1966년 - 1987년<br>1월 - 1987년 - 1988년 - 1988년 - 1988년 - 1988년 - 1988년 - 1988년 - 1988년 - 1988년 - 1988년 - 19 |      | <b>南本</b> 日<br>フロ・<br>フロ・<br>フタ: | 날루 세식<br>세식<br>스탁일 | ALL DOLL LINE | 은 상업<br>등 삭제<br>립 서식 - | ≥.<br> | · ~ 》 初期 | 19.3<br>19.3 | /기 및 |   |
|----|--------------------------------------------------------------------------------------------------|--------------|----------------------------------------------------------|-----------------------------|----------------------------------------------------------------------------------------------------|------|----------------------------------|--------------------|---------------|------------------------|--------|----------|--------------|------|---|
|    | 보드                                                                                               | rs.          | 22                                                       | , R                         | 표시 형식                                                                                                    |      | 2                                | 타일                 |               | XII.                   |        | 3        | 편집           |      | 1 |
| 8  |                                                                                                  | * ×          | √ f <sub>×</sub> =SUM(E                                  | 08:D11)                     |                                                                                                    |      |                                  |                    |               |                        |        |          |              |      |   |
| 4  | A                                                                                                | B            | C                                                        | D                           | E                                                                                                    | F    |                                  | G                  |               | н                      |        | 1        |              | J    |   |
|    | 2                                                                                                | 시물금액         | =SUM(D8:D11)                                             | 작성일                         | 2017/7/7                                                                                                    |      |                                  |                    |               |                        |        |          |              |      |   |
| 52 |                                                                                                  | 지불처          | D, SUM(number1, (num                                     | <sup>ber2])</sup> 작성자       |                                                                                                    |      |                                  |                    |               |                        |        |          |              |      |   |
|    | 1                                                                                                | 참석인원         | 20명                                                      | 장소                          | 마케팅은 회의실                                                                                                    |      |                                  |                    |               |                        |        |          |              |      |   |
|    | 품번                                                                                               |              | 내역                                                       | 금액                          | 비고                                                                                                    |      |                                  |                    |               |                        |        |          |              |      |   |
|    | 1                                                                                                |              | 회의실 임대료                                                  | 120,000                     |                                                                                                    |      |                                  |                    |               |                        |        |          |              |      |   |
|    | 2                                                                                                | 3            | 프로젝트 임대료                                                 | 50,000                      |                                                                                                    |      |                                  |                    |               |                        |        |          |              |      |   |
| ,  | 3                                                                                                |              | 음료 및 다과                                                  | 200,000                     |                                                                                                    |      |                                  |                    |               |                        |        |          |              |      |   |
| i  | 4                                                                                                | 4            | 홍보전단지제작                                                  | 180,006                     |                                                                                                    |      |                                  |                    |               |                        |        |          |              |      |   |
| 2  |                                                                                                  |              |                                                          | 3 <del>.</del> .            |                                                                                                    |      |                                  |                    |               |                        |        |          |              |      |   |
|    |                                                                                                  | Sheet1       | (+)                                                      |                             |                                                                                                    | 1911 |                                  |                    |               |                        |        |          |              |      | 1 |

ED EN1 Even

# ② [맞춤]탭 클릭 - '가로'에서 [균등 분할(들여쓰기)] 선택(이렇게 할 경우, 칸에 꽉 차게 균등 분할됨)

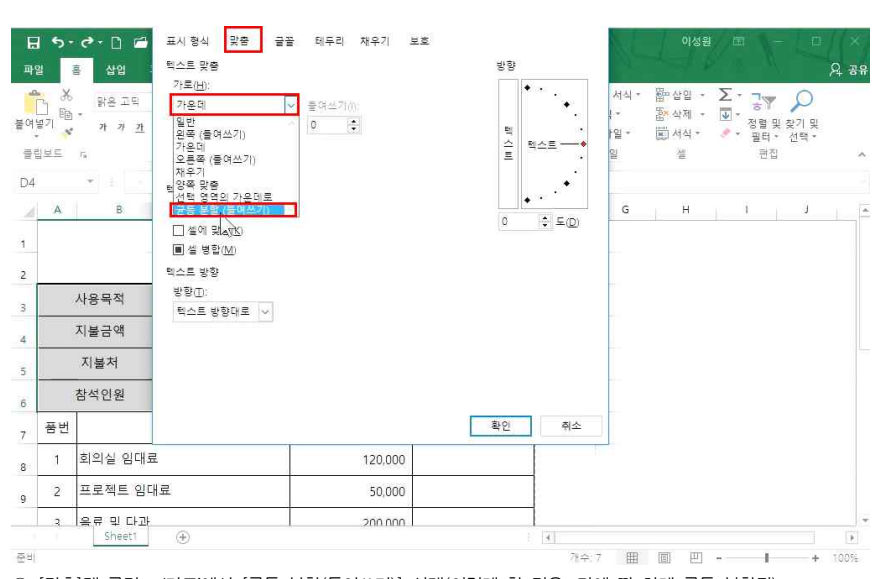

# 튼 클릭 - [셀 서식] 클릭

| ① 네 글자와 세 | 글자가 함께 | 있어 이것의 | 너비를 맞춰주기 | │ 위해 ☞ 을 | 눌러 범위     | 지정 후 마우스 | ↘ 오른쪽 버 |
|-----------|--------|--------|----------|----------|-----------|----------|---------|
|           |        |        |          |          | - · - · · |          |         |

| <b>⊟</b> 5- | e 🗅 🖬                  | 📽 🗟 ၃) ရာ 🖬                 | ŧ                    | 소마트 조회<br>(100m)                           | U                                         |               | 100 |                    | 이성원                            | · ·         |      | ×                |
|-------------|------------------------|-----------------------------|----------------------|--------------------------------------------|-------------------------------------------|---------------|-----|--------------------|--------------------------------|-------------|------|------------------|
|             | 8 <u>삼업</u> 3<br>왕은 고딕 | 페이지 레이아웃 수식<br>- 11 - 기     | 데이터<br>카 <sup></sup> | 알힐()<br>삭제( <u>D</u> )<br>내용 지우기           | ( <u>N</u> )                              | 원하시나          | R?  | 조건부 서식 *<br>표 서식 * | 월= 삽입 ㆍ<br>훕 <sup>×</sup> 삭제 ㆍ | Σ·          |      | <u>भ</u> ्र<br>स |
| 에 공기        | 가 가 <u>가</u> .<br>Ta   | · 田· 야· 갈· 매<br>글꼴<br>& 작성일 | ¶ • ≕ ()<br>15       | (종) 의왕 영수 ()<br>필터(종)<br>정렬(၇)             | 5<br>5                                    | 00 ÷00<br>Ч । |     | 설 스타일 *<br>스타일     | 🖬 서식 *<br>셀                    | · 골티·<br>편집 | 선택 * |                  |
| A           | В                      | c                           |                      | (니 바로 살입( <u>N</u><br>()) 바로 삭제( <u>N</u>  | 0                                         |               | F   | G                  | н                              | 1           | J    |                  |
|             | 사용목적                   | 신                           | 제품 프리                | 드름/순 목<br>배열 윗주 월드 프<br>이를 정의(심<br>명, 링크() | 토에서 선택( <u>K</u> )<br>E시( <u>S</u> )<br>) |               |     |                    |                                |             |      |                  |
|             | 지불금액<br>지불처            | ₩ 550,000<br>마케팅은           | )                    | 작성일<br>맑은 고대 11<br>가 가 프 친 •               | 201<br>• 7 7 7 9                          | 7/7/7         |     |                    |                                |             |      |                  |
|             | 참석인원                   | 20명                         |                      | 장소                                         | 마케팅은 회의실                                  |               |     |                    |                                |             |      |                  |
| 품번          |                        | 내역                          |                      | 금액                                         | 비고                                        |               |     |                    |                                |             |      |                  |
| ñ           | 회의실 임대료                | L                           |                      | 120,000                                    |                                           |               |     |                    |                                |             |      |                  |
| 2           | 프로젝트 임디                | 료                           |                      | 50,000                                     |                                           |               |     |                    |                                |             |      |                  |
| 2           | 음류 및 다과                | ~                           |                      | 200.000                                    |                                           |               |     |                    |                                |             |      |                  |

#### 04\_내가 직접 만드는 새로운 회사문서 폼 – 서식 만들기

#### 위와 같이 지정된 범위의 텍스트가 들여쓰기가 된 것을 확인할 수 있음

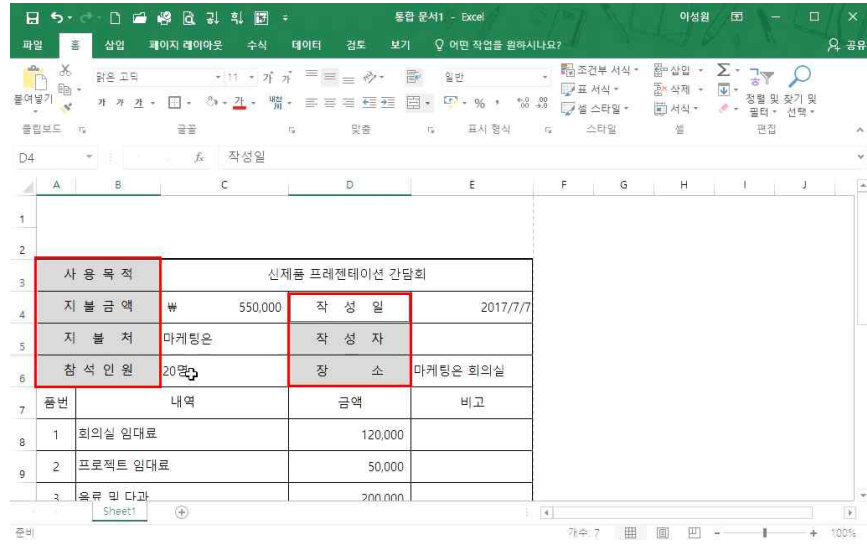

### ③ 들여쓰기 란에 2 입력 후 확인 클릭('들여쓰기'라는 것은 텍스트 기준으로 양쪽 여백을 준다는 것을 말함)

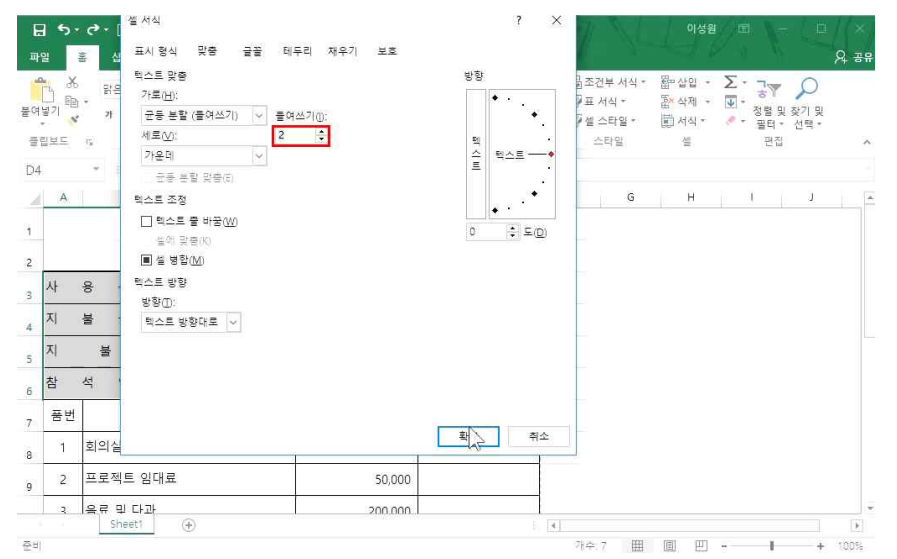

04 내가 직접 만드는 새로운 회사문서 폼 - 서식 만들기

#### ③ 텍스트 입력 - 범위 지정 후 [홈]탭에서 '가운데 정렬' 클릭 - '모든 테두리' 클릭

| -        | ×<br>1 m - | 맑은 고딕          | -          | • 11 • 7 7 =                           | = = | è) •         | iii ii | 일린 | t     |             | Ŧ    | 聞조건≒<br>□7표세• | ■ 서식 *<br>닉 * | Ban Red | 상입 -<br>삭제 - | Σ -<br>Ψ - | 37           | P                |     |
|----------|------------|----------------|------------|----------------------------------------|-----|--------------|--------|----|-------|-------------|------|---------------|---------------|---------|--------------|------------|--------------|------------------|-----|
| 물어당<br>* |            | 가 가 <u>가</u> - |            | · ···································· | 事目  | <del>6</del> | · []]  | C. | - % ' | *-,0<br>.00 | -9.0 | 😡 셀 스테        | 1일 -          | 節.      | 역식 *         | . A 4      | 영열 및<br>필터 * | 1 옷기 및<br>· 선택 * |     |
| 클립       | 黒三 ら       |                | Ella       | 우리                                     | 먗   | 8            | 3      | i. | 표시 형  | 석           | G    | 스티            | 말             |         | 셸            |            | 편집           | R.               | ^   |
| Δ1       |            |                | 99         | 아래쪽 테우리( <u>0</u> )                    |     |              |        |    |       |             |      |               |               |         |              |            |              |                  | ~   |
|          |            |                |            | 위쪽 티두리(만)                              |     |              |        |    |       |             |      |               |               |         |              |            |              |                  |     |
| 4        | A          | В              | <u>Edd</u> | 왼쪽 테루리(山)                              | _   | F            |        | G  |       | H           |      | - H           | J             |         | К            |            | L            | M                | ÷   |
| 1        | 담당         | 부사장            |            | 오른쪽 테우리(8)                             |     |              |        |    |       |             |      |               |               |         |              |            |              |                  |     |
|          |            |                | EB         | 테두리 없음( <u>N</u> )                     |     |              |        |    |       |             |      |               |               |         |              |            |              |                  |     |
|          |            |                | E          | 모든 렌두리(A)                              |     |              |        |    |       |             |      |               |               |         |              |            |              |                  |     |
| 2        | _          | _              | . 🗄        | 바깥 45명 우리(5)                           |     |              |        |    |       |             |      |               |               |         |              |            |              |                  |     |
| 3        |            |                |            | 굵은 바깥쪽 테두리( <u>T</u> )                 |     |              |        |    |       |             |      |               |               |         |              |            |              |                  |     |
| 4        |            |                |            | 아래쪽 이중 테두리(8)                          |     |              |        |    |       |             |      |               |               |         |              |            |              |                  |     |
| 5        |            |                | <u>EE</u>  | 중은 아래쪽 티두리( <u>H</u> )                 |     |              |        |    |       |             |      |               |               |         |              |            |              |                  |     |
| 7        |            |                | 510        | 위쪽/아래쪽 테우리( <u>D</u> )                 |     |              |        |    |       |             |      |               |               |         |              |            |              |                  |     |
| 8        |            |                | <u>111</u> | 위쪽/굵은 아래쪽 티두리()                        |     |              |        |    |       |             |      |               |               |         |              |            |              |                  |     |
| 9        |            |                | 553        | 위쪽/아래쪽 이중 테루리(U)                       |     |              |        |    |       |             |      |               |               |         |              |            |              |                  |     |
| 10       |            |                | Ella       | 두리 그리기                                 |     |              |        |    |       |             |      |               |               |         |              |            |              |                  |     |
| 11       |            |                | M          | 해두리 그리기( <u>W</u> )                    |     |              |        |    |       |             |      |               |               |         |              |            |              |                  |     |
| 12       |            |                | E          | 테루리 눈글 그리기(g)                          |     |              |        |    |       |             |      |               |               |         |              |            |              |                  |     |
| 13       |            |                | 1          | 티루리 지우기(E)                             |     |              |        |    |       |             |      |               |               |         |              |            |              |                  |     |
| 14       |            |                | 1          | 선 40                                   |     |              |        |    |       |             |      |               |               |         |              |            |              |                  |     |
| -        |            | Sheet1         | s          | 선 소타일(Y)                               |     |              |        |    |       |             | 4    |               |               |         |              |            |              |                  | 171 |
|          |            |                |            | FLE REPORT                             |     |              |        |    |       |             | 121  |               |               |         |              |            |              |                  |     |

### ② 1행과 2행 사이 높이조절점으로 높이 조절 - 열 범위 지정 후 너비조절점으로 너비 조절

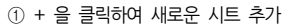

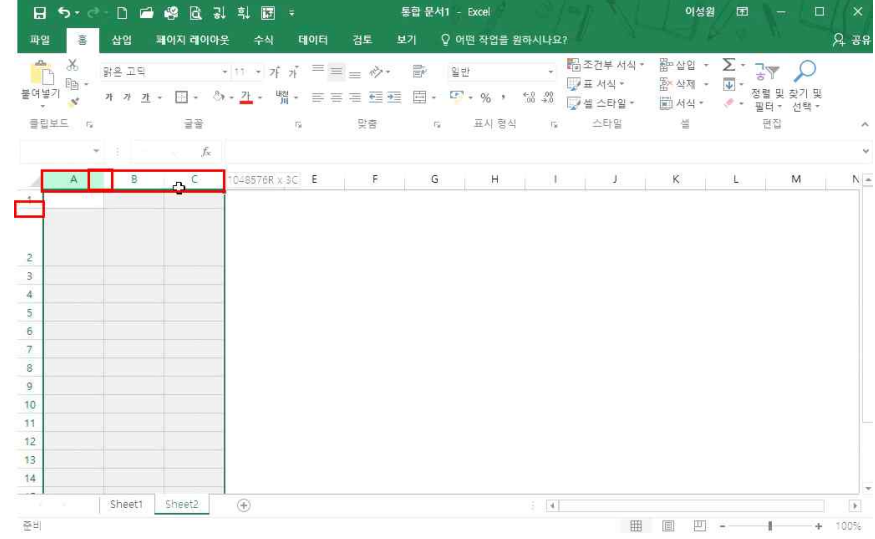

8) 품의서 작성(8) - 그림으로 복사

⑦ [A21]셀 클릭 후 범위 지정 - 병합하고 가운데 맞춤 클릭 - 원하는 범위까지 드래그 - 해당 텍스트 입력

# ⑥ 마우스 오른쪽 버튼 클릭 - 붙여넣기 클릭

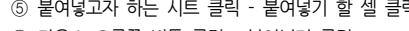

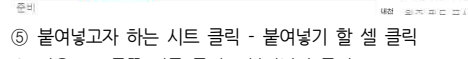

日 5 · ♂ □ 🖆 🖓 ि 및 빅 🗊 = 통합문서1 - Excel

파일 💈 삽입 패이지 레이아웃 수식 데이터 검토 보기 🗘 어떤 작업을 원하시나요?

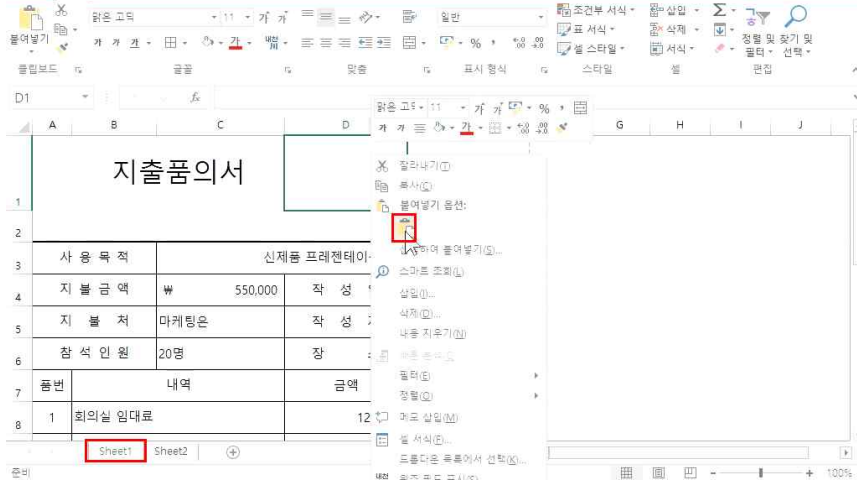

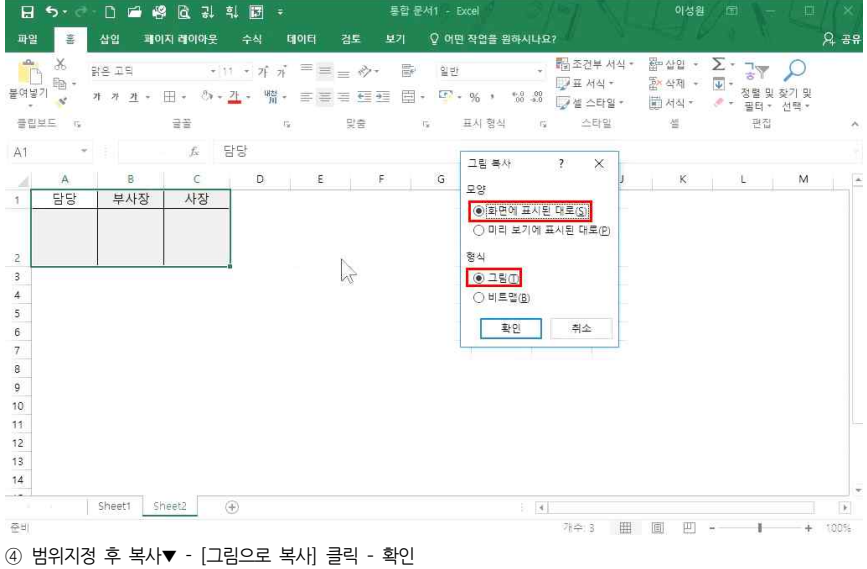

| e | + 1 | 00% | 준비                                            | H C | 1 巴 |    |
|---|-----|-----|-----------------------------------------------|-----|-----|----|
|   |     |     | 그림(이미지)으로 복사가 되어 셀과 상관없이 원하는 곳으로 옮길 수 있는 것을 ? | 확인할 | 수 9 | 있음 |

| 클럽               | INE .                  | 5                               | 글꼴                                  |               | 맞춤                    | 표시 형식                      | · 신제철 승리<br>· 수태 | 다일 · | 편 서식 *<br>설 | · · · · · · · · · · · · · · · · · · · |
|------------------|------------------------|---------------------------------|-------------------------------------|---------------|-----------------------|----------------------------|------------------|------|-------------|---------------------------------------|
| ī,               | 2                      | *                               | $f_x$                               |               |                       |                            |                  |      |             |                                       |
| 2                | А                      | В                               | C                                   |               | D                     | E                          | F                | G    | н           | Ĩ.                                    |
|                  |                        | 지                               | 추푸이서                                |               | 담당 부                  | 사장 사장                      |                  |      |             |                                       |
|                  |                        |                                 | 흔곱ᅴᄭ                                |               |                       | • <u>†</u> •               |                  |      |             |                                       |
| 2                |                        |                                 |                                     |               |                       |                            |                  |      |             |                                       |
|                  | 3                      | 이미저                             | 243                                 | 제품 프레         | 젠테이션 가퇴               | 하                          | 1                |      |             |                                       |
|                  | 시                      | 8 4 4                           | 2                                   |               |                       |                            |                  |      |             |                                       |
|                  | 시지                     | 등 즉 즉<br>불 금 액                  | ₩ 550,000                           | ) 작           | 성일                    | 2017/7/7                   | 7                |      |             |                                       |
|                  | 시<br>지<br>지            | 등 즉 즉<br>불 금 액<br>불 처           | 신<br>₩ 550,000<br>마케팅은              | ) 작<br>작      | 성 일<br>성 자            | 2017/7/7                   | 7                |      |             |                                       |
| 5                | 시<br>지<br>지<br>침       | 응 즉 즉<br>불 금 액<br>불 처<br>석 인 원  | 신<br>** 550,000<br>마케팅은<br>20명      | ) 작<br>작<br>장 | 성 일<br>성 자<br>소       | 2017/7/5<br>마케팅은 회의실       | -                |      |             |                                       |
| 3<br>4<br>5<br>5 | 시<br>지<br>지<br>참<br>품번 | 응 즉 즉<br>불 금 액<br>불 처<br>·석 인 원 | 전<br>북 550,000<br>마케팅은<br>20명<br>내역 | ) 작<br>작<br>장 | 성 일<br>성 자<br>소<br>금액 | 2017/7/7<br>마케팅은 회의실<br>비고 | -                |      |             |                                       |

물여보기 원· 개 개 건· 田· 아·<u>건</u>· 법· 파 프 프 프 프 프 프 프 프 프 프 프 프 · 양· % / 양 祭 (교석으라일· 國서식· 《 정울및 갖기)

D

12 맞춤 12 표시 형식 12 스타일

日 5 · ♂ □ 🖆 🖓 🔃 및 흯 📅 = 통합문서1 - Excel

fr

Sheet1 Sheet2 🔶

6

클립보드 12 글꼴

R

A23

16

17

18

19

20

2

22

24

주비

A

파일 응 삽입 페이지 레이아웃 수식 테이터 검토 보기 ♀ 어떤 작업을 원하시나요?

위 지출 품의에 대한 사항을 허락해 주시기 바랍니다.

㈜마케팅은

# 04 내가 직접 만드는 새로운 회사문서 폼 - 서식 만들기

이성원 🗊

, 國조건부서식ㆍ 至말살입 · Σ·그▼ Ω

A 38

H 5. C 1 = 4 & 2 = = = + 그림 도구 통합 문서1 - Excel 이성원 🖽 -삼업 페이지 레이아운 수식 테이터 검토 Q 38 Q 기및 서편·

#### 04 내가 직접 만드는 새로운 회사문서 폼 - 서식 만들기

i tons

A 38

이성원 🖬

편접

Ⅲ 回 巴 - - + 100%

, 聞조건부서식・ 짧☆입・Σ・구ァ Ω

셀

E F G H I J

4

# 04\_내가 직접 만드는 새로운 회사문서 폼 - 서식 만들기

| H   | 5.                              | e 🗋 🖻                    | 영 🖸 위 🖬 🖪                               | 1                                     | 협 문서1 - Excel                                        | Sport NI | 이성원 🗔                                                    | - • ×   |
|-----|---------------------------------|--------------------------|-----------------------------------------|---------------------------------------|------------------------------------------------------|----------|----------------------------------------------------------|---------|
| 파일  | 1 1                             | 통 삽입                     | 페이지 전쇄 미리 보기 및 인소                       | 데이터 검토 보                              | 기 🛛 🖓 어떤 작업을 원하시                                     | Ц요?      |                                                          | 영 유명    |
| 태마  | [ ] 생<br>[ 21] 글<br>[ ] 호<br>테마 | * 🛄 [<br>골* 여백<br>과* * 방 | 용지 크기 인쇄 나누기<br>양함 · 영역 · · ·<br>페이지 설정 | ····································· | 자동 · 논금선<br>자동 · 덴 보기<br>100% : 덴 외쇄<br>리기 조정 · G 시트 | 제목       | 지로 선택장 맞춤<br>1 보내기 * · · · · · · · · · · · · · · · · · · | 그를 되전 과 |
| A23 |                                 | •                        | fs.                                     |                                       |                                                      |          |                                                          | v       |
| 2d  | A                               | в                        | С                                       | D                                     | E                                                    | F G      | н                                                        | J       |
| 1   | 사                               | 시 1<br>용 목 적             | 울굼의서                                    | 해품 프레젠테이션 간                           | 당회                                                   |          |                                                          |         |
| 4   | 지                               | 불 금 액                    | ₩ 550,000                               | 작 성 일                                 | 2017/7/7                                             |          |                                                          |         |
| 5   | [۸                              | 불 처                      | 마케팅은                                    | 작 성 자                                 |                                                      |          |                                                          |         |
| 6   | 참                               | 석 인 원                    | 20명                                     | 장 소                                   | 마케팅은 회의실                                             |          |                                                          |         |
| 7   | 품번                              |                          | 내역                                      | 금액                                    | 비고                                                   |          |                                                          |         |
| 8   | 1                               | 회의실 임대회                  | Ŧ                                       | 120,000                               | )                                                    |          |                                                          |         |
| -   | 1                               | Sheet1                   | Sheet2 🕘                                |                                       | 1                                                    | 4        |                                                          |         |

빠른 실행도구에서 [인쇄 미리 보기 및 인쇄]를 클릭하여 잘 작성되었는지 확인할 수 있음 주의) 미리보기 화면에서 보이지 않는 부분은 작성이 되지 않아서 안 보이는 것이 아닙니다. 확대를 클릭하여 확인하면 됩니다.